#### Shibboleth/Federation Operator Tutorial TIIME Workshop 2018

Speaker:

#### David Hübner, DAASI International

Date:

6 Feb 2018

## Agenda

- 1. Welcome and Introduction to the Workshop
- 2. Introduction to Shibboleth
- 3. Federation Tools from Shibboleth
- 4. PyFF as an Alternative
- 5. Shibboleth IdP Hosting
- 6. Plugin Interfaces of Shibboleth IdP V3
- 7. Hands-On Session

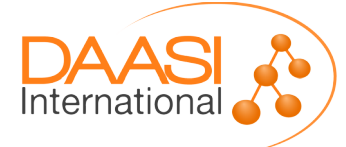

## **Hands-On Session**

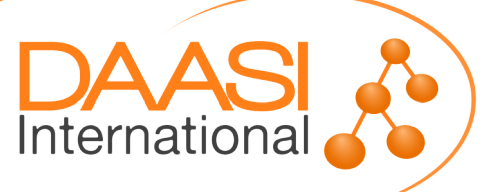

### Lab components

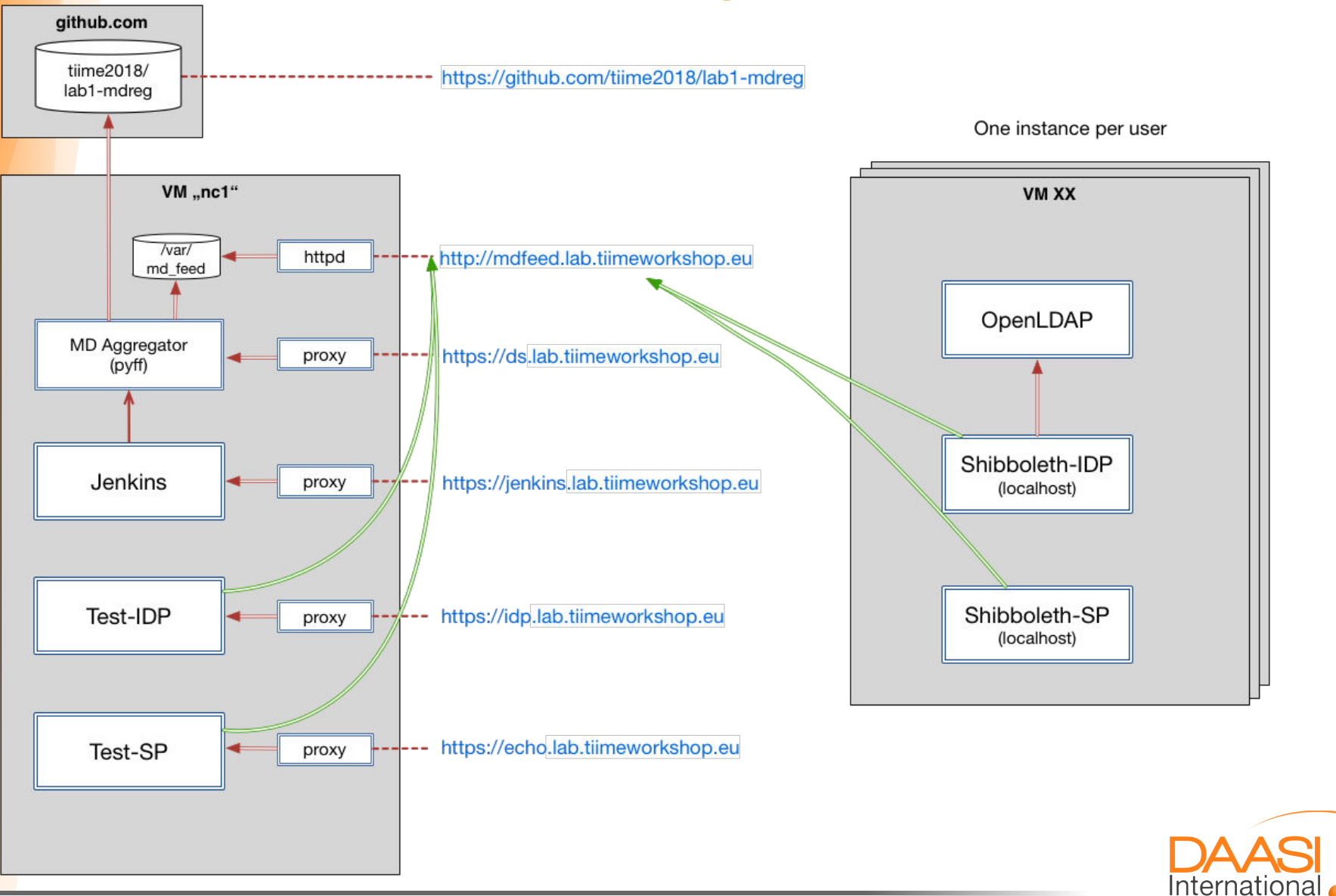

Folie 4 von 18 | David Hübner

### VM Software Stack

- CentOS7
- Apache Webserver
- Tomcat 7
- OpenLDAP with some example users
- Shibboleth IdP V3.3.2
- Minimal pre-configuration

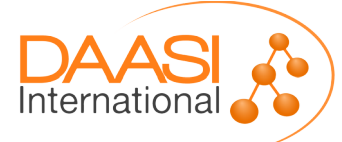

- Download VM image [add link]
- Import in VirtualBox
- Boot into headless mode
- Connect via ssh root@localhost -p 2222
- Access https://localhost:1443 in your browser
  - IdP Status page should already work
  - SP quicklinks do not work (no SP installed yet)
- Install Shibboleth SP: yum install shibboleth
- Start shibd: systemctl enable shibd --now
- Restart Apache: systemctl restart httpd
- Now all the quicklinks should work

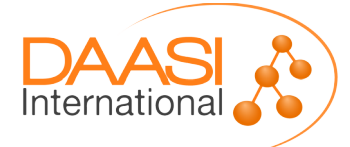

- Every entity (IdPs and SPs) in SAML is identified by a unique Entity ID
- In order for this lab exercice to work, every participant needs a unique Entity ID
- Configuration of SP in [/etc/shibboleth/shibboleth2.xml]
  - Change entityID in line 23 to something unique
  - e.g. https://localhost/shibboleth/[XX]
- Configuration of IdP in [/opt/shibboleth-idp/conf/idp.properties]
  - Change entityID in line 5 to something unique
  - e.g. https://localhost/idp/shibboleth/[XX]
  - Do the same for the IdP metadata in [/opt/shibboleth-idp/metadata/idpmetadata.xml]

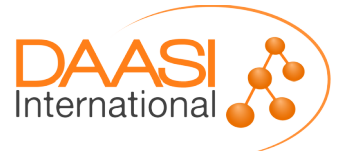

- Restart shibd and tomcat
- Generate metadata and save it to some local folder
  - Rename the file to something meaningful
  - e.g user[XX]\_sp.xml and user[xx]\_idp.xml
  - Verify at https://mdval.test.portalverbund.at/
  - Upload to git at https://github.com/tiime2018/lab1-mdreg/tree/master/metadata/u pload

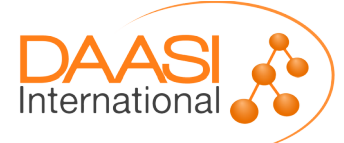

- Generate new SP certificates
  - ./etc/shibboleth/keygen.sh -f
  - chown shibd:shibd etcshibboleth/sp-\*
- Systemctl restart shibd

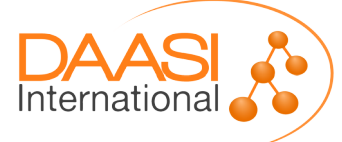

Let's create the aggregated metedata!

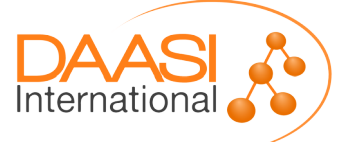

- The SP and IdP on your VM need to load the aggregated metadata
- Aggregated metadata is available here: http://mdfeed.lab.tiimeworkshop.eu/metadata.xml
- MD signing certificate: http://mdfeed.lab.tiimeworkshop.eu/metadata\_crt.pem
- Discovery service (DS): https://ds.lab.tiimeworkshop.eu/role/idp.html
- Configure SP
  - Download certificate
  - Adapt [/etc/shibboleth/shibboleth2.xml]:
    - Load metadata with above URLs
    - Change <SSO> Handler to DS
- Configure IdP
  - Adapt [/etc/shibboleth-idp/conf/metadata-providers.xml]

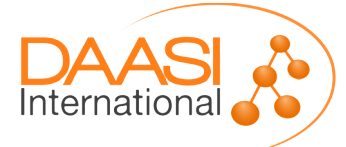

- Restart shibd and tomcat
- Access protected resource on localhost
- Whoops.
- Hint: [/var/log/shibboleth/shibd.log]

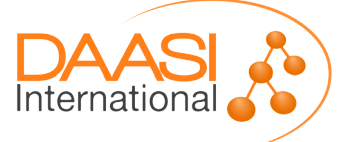

- Generate new SP metadata
- Edit IdP metadata and add some info in the <Extensions> element

```
<mdui:UIInfo>
<mdui:DisplayName xml:lang="en"></mdui:DisplayName>
<mdui:Description xml:lang="en"></mdui:Description>
</mdui:UIInfo>
```

- Save IdP and SP metadata
- Check validity
- Upload to git

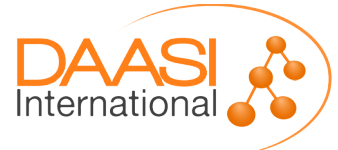

Let's generate updated aggregated metadata :)

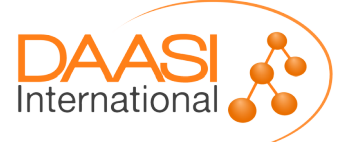

- Make your SP and IdP reload the metadata
  - Quick and dirty: just restart shibd and tomcat
- Once again access the protected resource on localhost

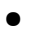

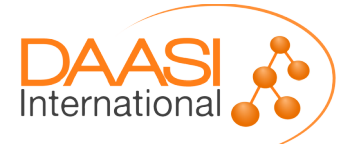

- Recall: configuration of attributes needs to happen on IdP and SP
- IdP in [/opt/shibboleth-idp/conf/attribute-filter.xml]
  - e.g. just to your SP's entityID
- SP in [/etc/shibboleth/attribute-map.xml]
  - Uncomment the relevant attributes
  - Change REMOTE\_USER in [/etc/shibboleth/shibboleth2.xml]
- Restart shibd and tomcat

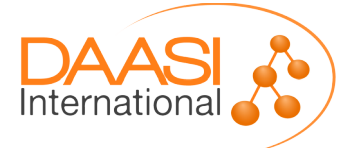

• Once again access the protected resource

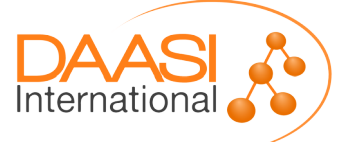

# Thanks!

#### https://www.daasi.de

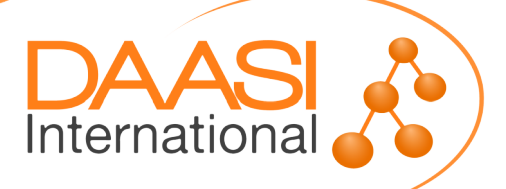